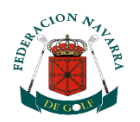

## CÓMO ACCEDER AL NAVARRA GOLF

- 1.- Pincha en el enlace <u>https://form.jotform.com/220651518586359</u> y rellena tus datos.
- 2.- Descárgate la APP Clapphouse
- 3.-Desde el menú (arriba a la izquierda, tres rayitas) vete a mis clubes

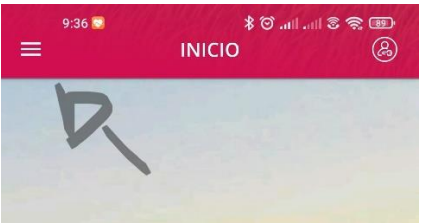

4.-Elige el Club Federación Navarra de Golf

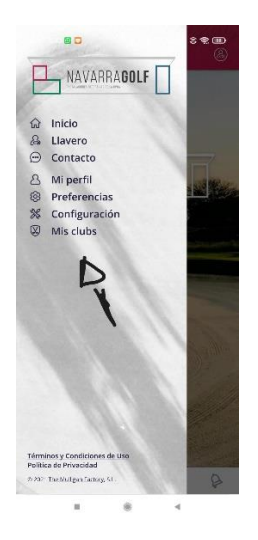

5.-Tu identificador es el DNI y tu primer apellido (tal y como lo pusiste en el paso 1)

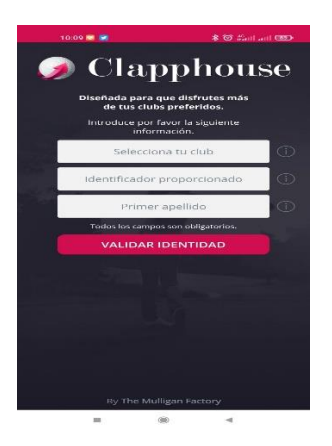

6.-Una ver rellenado debes darte de alta en la UPNA, desde servicios (botón que parece un timbre) tienes el enlace para ello. Crear nuevo usuario

|             | and the second second s |             |                                                                                |
|-------------|----------------------------------------------------------------------------------------------------|-------------|--------------------------------------------------------------------------------|
|             |                                                                                                    |             | upna =                                                                         |
|             |                                                                                                    |             | ACCESO USUARIOS                                                                |
| NAV<br>NAV  | ARRAGOLF                                                                                                    |             | Ueuano                                                                         |
|             |                                                                                                    |             | Contraseña                                                                     |
|             | Plants -                                                                                                    |             | ACCEDER                                                                        |
| -           |                                                                                                    |             | Nuevo usuario?                                                                 |
|             | 20                                                                                                    | D.F. Marine |                                                                                |
|             |                                                                                                    |             |                                                                                |
| San San San |                                                                                                    | 1-          | UNIVERSIDAD PÚBLICA DE NAVARRA - UNIDAD DE CULTURA Y<br>DEPORTES               |
| > î         | <u>ل</u>                                                                                                    | P           | Contacto<br>Condiciones de venta y protección de clatos<br>Protección de datos |

7.- El acceso y bolas se hace desde llavero (se encuentra en el menú o logo arriba derecha), las bolas se recargan vía tarjeta de Crédito.

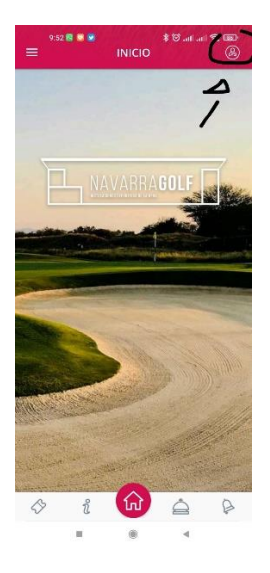